# 使用Web界面升级RV130和RV130W的固件/语言

### 目标

升级到最新固件有助于修复路由器上的错误和其他间歇性问题。也可以应用语言文件来更改配置实 用程序的本地语言。

本文档旨在向您展示如何升级RV130和RV130W路由器上的固件和/或语言。

#### 适用设备 |固件版本

- RV130 | 1.0.3.52(下载最<u>新版本</u>)
- RV130W | 1.0.3.52(下载最<u>新版本</u>)

## 升级语言/固件

步骤1.登录到Web配置实用程序并选择**管理>固件/语言升级**。系统将打开*Firmware/Language Upgrade*页面:

| Firmware/Language Upgrade        |                                                                                 |  |
|----------------------------------|---------------------------------------------------------------------------------|--|
| System Information               |                                                                                 |  |
| Device Model:                    | RV130W                                                                          |  |
| PID VID:                         | RV130W-A V01                                                                    |  |
| Current Firmware Version:        | 1.0.1.3                                                                         |  |
| Latest Firmware Version:         | 1.0.1.3                                                                         |  |
| Current Language Version:        |                                                                                 |  |
| Firmware Last Updated:           | 01/01/10 12:14 AM                                                               |  |
| Download the latest firmware:    | Download                                                                        |  |
| Automatic Firmware Upgrad        | le                                                                              |  |
| Interval - Check every           | Week   Check Now                                                                |  |
| Automatically Upgrade            | Never   O2  AM                                                                  |  |
| Notify via                       | Admin GUI                                                                       |  |
|                                  | Email to Email Address Please configure email settings to enable notifications. |  |
| Manual Firmware/Language Upgrade |                                                                                 |  |
| File Type:                       |                                                                                 |  |
| Upgrade from:                    | ◎ cisco.com                                                                     |  |

注意:您可以在System Information区域中检查设备型号和当前固件版本。

#### 自动固件升级

第1步:从Interval - Check every下拉列表中,选择希望设备自动与思科检查可能的固件版本的频率

o

| Automatic Firmware Upgrade |                                                                                 |
|----------------------------|---------------------------------------------------------------------------------|
| Interval - Check every     | Week  Check Now Never                                                           |
| Automatically Upgrade      | Week - 12 - AM -                                                                |
| Notify via                 | Admin GUI                                                                       |
|                            | Email to Email Address Please configure email settings to enable notifications. |

选项如下所示:

- •从不
- 周
- 月

步骤2.单击Check Now按钮以立即检查固件升级。

| Automatic Firmware Upgrade |                                                                                 |
|----------------------------|---------------------------------------------------------------------------------|
| Interval - Check every     | Week - Check Now                                                                |
| Automatically Upgrade      | Never - 12 - AM -                                                               |
| Notify via                 | Admin GUI                                                                       |
|                            | Email to Email Address Please configure email settings to enable notifications. |

步骤3.从Automatically Upgrade下拉列表中,选择在检测到新固件后希望设备自动升级的时间。

| Automatic Firmware Upgrade |                                                                                |    |
|----------------------------|--------------------------------------------------------------------------------|----|
| Interval - Check every     | Week  Check Now                                                                |    |
| Automatically Upgrade      | Never 12 - AM -                                                                |    |
| Notify via                 | Immediately<br>At the specified time                                           |    |
|                            | Email to Email Address Please configure email settings to enable notifications | 5. |

可用选项定义如下:

- 从不 允许您手动控制网络上所有设备的升级配置。如果您拥有复杂的网络,并且设备需要特定的配置,手动升级可能很有用。
- 立即 确保设备在检测到新固件后立即拥有最新固件。
- 在指定时间 允许您为设备选择适当的时间自动升级。选择合适的时间可能是网络流量很少或 没有流量时。

步骤4.如果您选择**在步骤3中的指定时间**,请在相应的下拉列表中输入要自动升级的特定时间。否则 ,您可以跳过此步骤。

| Automatic Firmware Upgrade | 3                                                                               |
|----------------------------|---------------------------------------------------------------------------------|
| Interval - Check every     | Week  Check Now                                                                 |
| Automatically Upgrade      | At the specified time • 12 • AM •                                               |
| Notify via                 | Admin GUI                                                                       |
|                            | Email to Email Address Please configure email settings to enable notifications. |

#### 步骤5.在Notify via字段中,选中所需的复选框以指示设备在新固件可用和/或设备自动安装时如何通 知您。

| Automatic Firmware Upgrade | 9                                                                               |
|----------------------------|---------------------------------------------------------------------------------|
| Interval - Check every     | Week  Check Now                                                                 |
| Automatically Upgrade      | Immediately • 12 • AM •                                                         |
| Notify via                 | Admin GUI                                                                       |
|                            | Email to Email Address Please configure email settings to enable notifications. |

可用选项定义如下:

- •管理员GUI 通知将显示在管理员界面上。
- •发送电邮至 通知将发送到已配置的电子邮件地址。

步骤6.如果选中步骤5中的**Email to**复选框,请单击Email Address按钮。系统将显示**E-mail Settings** 页面:

| E-mail Settings                        |                          |                      |
|----------------------------------------|--------------------------|----------------------|
| E-mail Alert Configuration             |                          |                      |
| New Firmware E-mail Alert:             | Enable                   |                      |
| E-mail Logs:                           | Enable                   |                      |
| Log E-mail Configuration               |                          |                      |
| Minimum Email Log Severity:            | All Configure Severity   |                      |
| Send E-mail Logs by Schedule           |                          |                      |
| Unit:                                  | Never -                  |                      |
| Day:                                   | Sunday 👻                 |                      |
| Time:                                  | 12 - AM -                |                      |
| E-mail Settings                        |                          |                      |
| E-mail Server Address:                 |                          | (Hint: mail.abc.com) |
| E-mail Server Port:                    | 25 (Range: 1 - 65535, De | fault: 25)           |
| Return E-mail Address:                 |                          | (Hint: test@abc.com) |
| Send to E-mail Address (1):            |                          | (Hint: test@abc.com) |
| Send to E-mail Address (2) (Optional): |                          |                      |
| Send to E-mail Address (3) (Optional): |                          | ]                    |

第7步:在New Firmware E-mail Alert字段中,选中Enable复选框以启用设备通过电子邮件向您发出

固件升级警报。

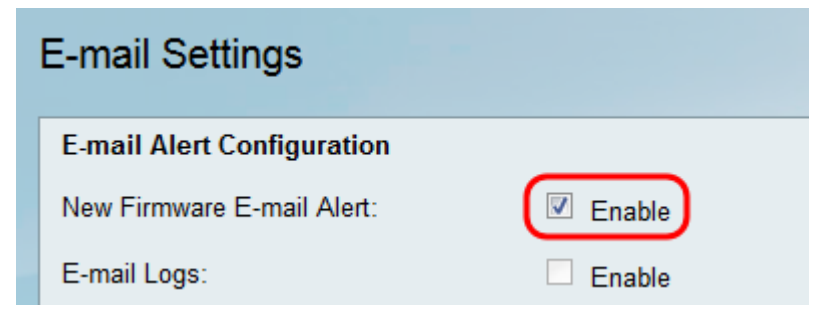

**注意:**要完全配置电子邮件警报,请参阅RV130和RV130W上的电子邮件设置。完成后,选择 Administration > Firmware/Language Upgrade*返回Firmware/Language Upgrade*页面,**方法是选择** Administration > Firmware/Language Upgrade。

#### 手动固件/语言升级

步骤1.在*文件类型*字段中,点击要加载到设备上的文件类型的单选按钮。

| Manual Firmware/Language | e Upgrade                                                                            |
|--------------------------|--------------------------------------------------------------------------------------|
| File Type:               | ● Firmware Image <sup>○</sup> Language File                                          |
| Upgrade from:            | © cisco.com                                                                          |
|                          | PC     Browse                                                                        |
|                          | Reset all configuration/settings to factory defaults.                                |
|                          | Start Upgrade The device will be automatically rebooted after the update is complete |

可用选项定义如下:

- 固件镜像 固件镜像用于升级设备的固件版本。
- Language File 用于升级设备本地语言的语言文件。

第2步:在*升级自*字段中,选择要从何处上传设备的升级文件。

| Manual Firmware/Language Upgrade |                                                                                      |
|----------------------------------|--------------------------------------------------------------------------------------|
| File Type:                       | ● Firmware Image ◯ Language File                                                     |
| Upgrade from:                    | © cisco.com<br>PC Browse                                                             |
|                                  | Reset all configuration/settings to factory defaults.                                |
|                                  | Start Upgrade The device will be automatically rebooted after the update is complete |

可用选项定义如下:

- cisco.com 直接从思科支持和下载网页安装最新升级文件。此选项对于语言文件不可用,因为语言升级需要自定义指定更改哪种语言。如果选择此项,请跳至步骤4。
- PC 从个人计算机上的目录安装现有升级文件。如果您有要升级到的特定固件版本或语言的 文件,则从PC升级可能有用。

步骤3.如果在步骤2中选择从PC升级,则可以将思科提供的固件映像和语言文件手动下载到您的计算机上。否则,您可以跳过此步骤。在页面的System Information部分下,点击Download the latest

*firmware字段中的*Download(下载)链接。将会打开一个新的浏览器窗口,引导您访问*思科支持和 下载*网页。

| System Information            |                   |
|-------------------------------|-------------------|
| Device Model:                 | RV130W            |
| PID VID:                      | RV130W-A V01      |
| Current Firmware Version:     | 1.0.1.3           |
| Latest Firmware Version:      | 1.0.1.3           |
| Current Language Version:     |                   |
| Firmware Last Updated:        | 01/01/10 12:14 AM |
| Download the latest firmware: | Download          |

步骤4.(可选)如果希望设备在应用固件/语言升级时恢复为出厂默认设置,请选中**Reset all** configurations/settings to factory defaults**复选**框。设备重新启动后应用更改。

| Manual Firmware/Language Upgrade |                                                                                      |
|----------------------------------|--------------------------------------------------------------------------------------|
| File Type:                       | ● Firmware Image <sup>©</sup> Language File                                          |
| Upgrade from:                    | eisco.com                                                                            |
|                                  | © PC Browse                                                                          |
|                                  | Reset all configuration/settings to factory defaults.                                |
|                                  | Start Upgrade The device will be automatically rebooted after the update is complete |

步骤5.单击Start Upgrade开始升级。更新完成后,设备将自动重新启动。

| Manual Firmware/Language Upgrade                      |                                                                                      |
|-------------------------------------------------------|--------------------------------------------------------------------------------------|
| File Type:                                            | ● Firmware Image <sup>©</sup> Language File                                          |
| Upgrade from:                                         | eisco.com                                                                            |
|                                                       | PC     Browse                                                                        |
| Reset all configuration/settings to factory defaults. |                                                                                      |
|                                                       | Start Upgrade The device will be automatically rebooted after the update is complete |

#### 关于此翻译

思科采用人工翻译与机器翻译相结合的方式将此文档翻译成不同语言,希望全球的用户都能通过各 自的语言得到支持性的内容。

请注意:即使是最好的机器翻译,其准确度也不及专业翻译人员的水平。

Cisco Systems, Inc. 对于翻译的准确性不承担任何责任,并建议您总是参考英文原始文档(已提供 链接)。